# **LED Light Source**

# **Ethernet Manual**

## (XPort [Lantronix] Application Tool)

HAYASHI-REPIC CO., LTD.

## 1. Outline

This section describes the default settings on the PC side for operating the light source via Ethernet. The Ethernet device of this measure uses Lantronix X-PORT.

About the operation method using command signal, please see the "Command Manual". The OS is Windows 10.

## 2. Connection image view

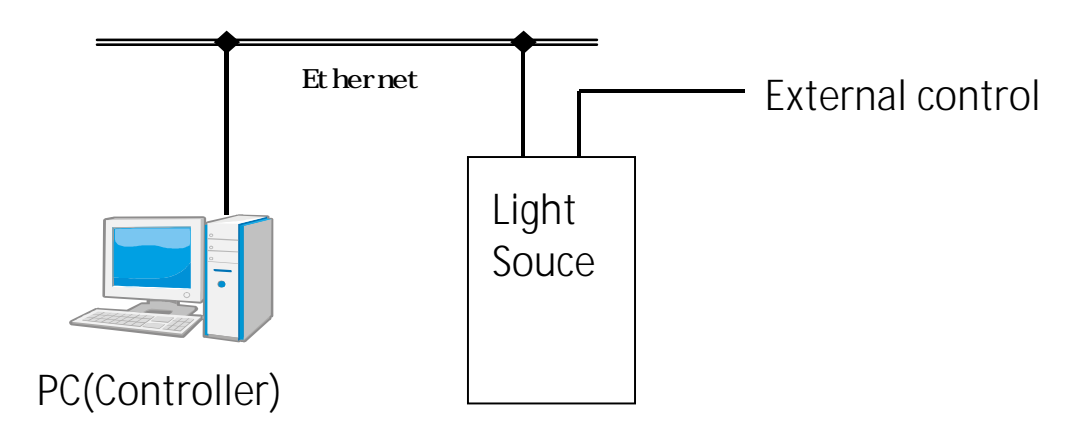

### 3. Connector

### RJ45 Connector pin assignment

| Signal Name | DIR | Contact | Primary Function                      |
|-------------|-----|---------|---------------------------------------|
| TX+         | Out | 1       | Differential Ethernet transmit data + |
| TX-         | Out | 2       | Differential Ethernet transmit data - |
| RX+         | In  | 3       | Differential Ethernet receive data +  |
| RX-         | In  | 6       | Differential Ethernet receive data -  |
| Not used    |     | 4       | Terminated                            |
| Not used    |     | 5       | Terminated                            |
| Not used    |     | 7       | Terminated                            |
| Not Used    |     | 8       | Terminated                            |
| SHIELD      |     |         | Chassis ground                        |

### **Display function**

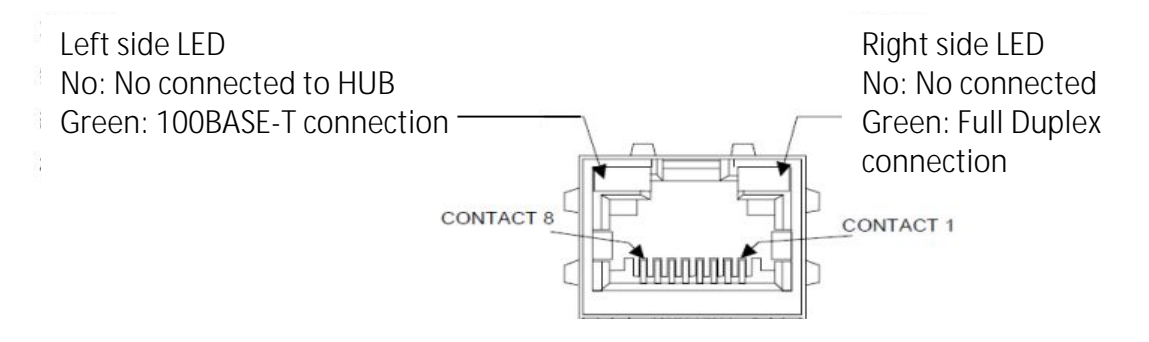

### 4. Prepare program

#### · Device setting program

XPortDevice setting program <sup>r</sup>DeviceInstaller<sub>J</sub> Download site <u>http://ltxfaq.custhelp.com/app/answers/detail/a id/644</u> (Please search [DeviceInstaller] for the latest version)

#### · Virtual port allocation program

XPort Virtual port allocation program <sup>r</sup>ComPort Redirector<sub>J</sub> Download site <u>http://ltxfaq.custhelp.com/app/answers/detail/a id/928</u> (Please search [ComPort Redirector] for the latest version)

Please download each program and install. For more information, please refer the Lantronix manufacturer site.

## 5. Installation process

#### Setting the XPort

- · It uses DeviceInstaller to do the default settings for the "XPort".
- · Prepare an IP address that you will optional set (use).
- · If you do not set it optional, it will be assigned automatically.
- · Connect the LAN cable to the light source and turn on the power.
- ・Start DeviceInstaller, and if there is no device on the right side "Type(タイプ)", click "Search(検索)".
- $\cdot$  If the device is not displayed, check the LAN cable connection and power on of the light source.
- $\cdot$  If you connect the LAN cable, "restart" the power supply.
- $\cdot$  If you connect the LAN cable when the power is on, the device may not be detected correctly.
- · If a device is detected, [XPort-03 / 04] will be displayed in black color.
- · If it displays in red color, check the LAN cable and power (as if there were no device).

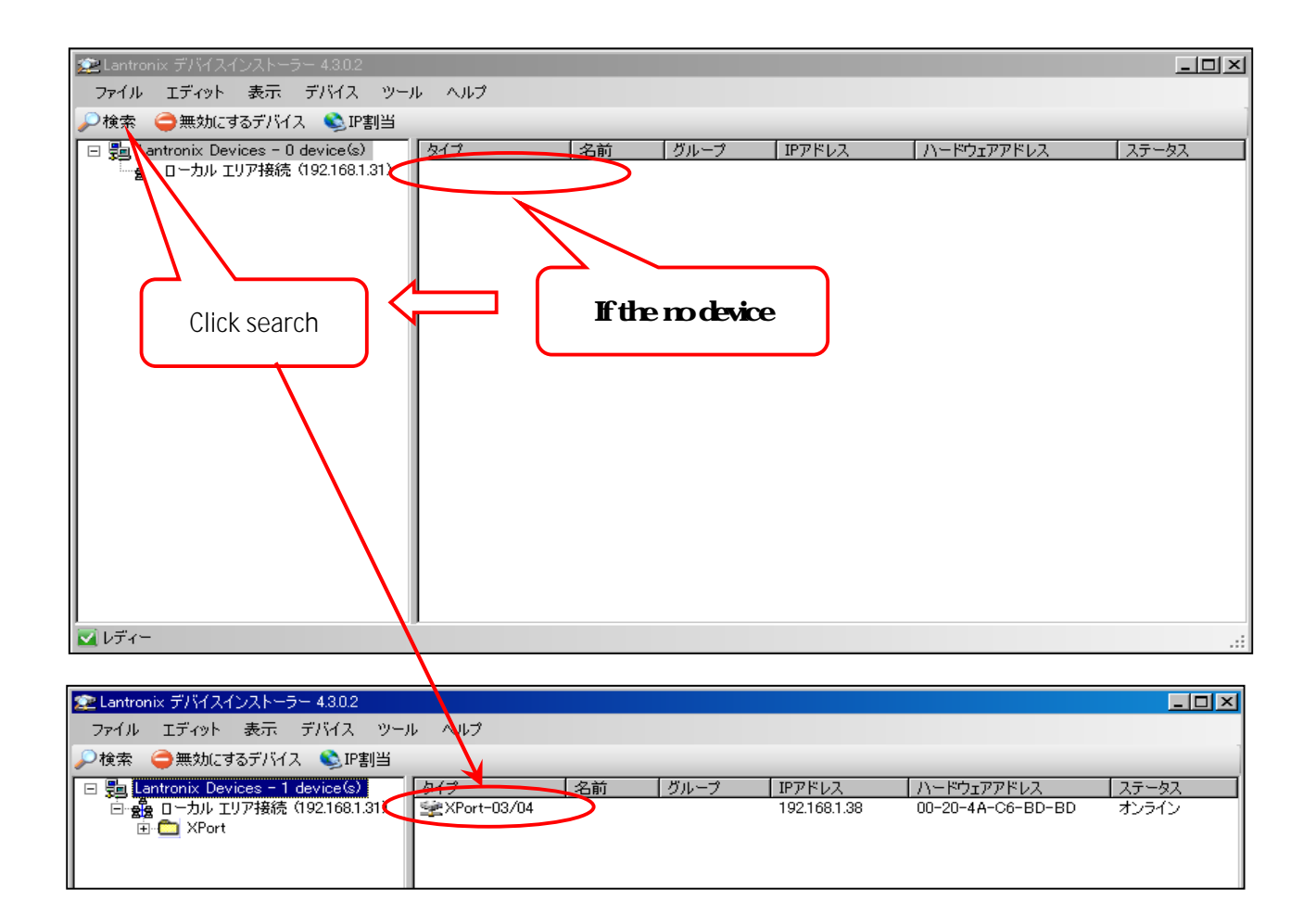

- If you double-click the detected device that does display the device setting information.
  Select the "Web Configuration(Webコンフィグレーション)".
  Click on the "Navigate".

| 🞥 Lantronix デバイスインストーラー 4.3.0.2    |                |                            |                         |      |
|------------------------------------|----------------|----------------------------|-------------------------|------|
| ファイル エディット 表示 デバイス ツール             | ヘルプ            |                            |                         |      |
| 🔎検索 🤤無効にするデバイス 🗞 IP割当 🔮            | 🌒 アップグレード 🥜    |                            |                         |      |
| E lantronix Devices - 1 device(s)  | デバイフのii¥im しい。 |                            | -1                      |      |
| □ ● ● □ ーカル エリア接続 (192.168.1.31) □ |                |                            |                         | 1    |
| 📄 🛅 XPort                          | 🥶 言手希田のリリロー 下一 |                            |                         |      |
| 🖻 🦇 XPort-03/04 - firmware v6      |                | 70/77                      | 値                       |      |
| ······ <b>32</b> 192.168.1.40      | 17 Ron         | 26月1<br>DHCP Device Name   |                         |      |
|                                    | E              | グループ                       |                         |      |
|                                    |                | コメント<br>  デバイスファミリー        | XPort                   |      |
|                                    |                | <u>タイプ</u>                 | XPort-03/04             |      |
|                                    |                | ID<br>ハードウェアアドレフ           | X5<br>00-20-4A-C6-BD-90 |      |
|                                    |                | ファームウェアバージョン               | 6.6                     |      |
|                                    |                | エクステンデッドファームウェアバー          | 6.6.0.2                 |      |
|                                    |                | IPアドレス                     | 192.168.1.40            |      |
|                                    |                | サポート:ダイナミックPP              | Dynamically             |      |
|                                    |                | DHCPでの取得<br>POOTPでの取得      | 終了                      |      |
|                                    |                | RARPでの取得                   | 無効                      |      |
|                                    |                | 自動IPの取得                    | 終了                      |      |
|                                    |                | サフネットマスク<br>  デフォルトゲートウェイ  | 255,255,255,0           |      |
|                                    |                | 最大COBパーティション数              | 6                       |      |
|                                    |                | ポート数                       | 1                       |      |
|                                    |                | ICPキーノバライノ有効範囲<br>Telnet有効 | 45 終了                   |      |
|                                    |                | Telnetポート                  | 9999                    |      |
|                                    |                | I W/ER右纳                   | 終了                      | النے |
| ☑ レディー                             |                |                            |                         |      |

| Lantronix デバイスインストーラー 4.3.0.2                                                                                                    |
|----------------------------------------------------------------------------------------------------|
| ファイル エディット 表示 デバイス ツール ヘルプ                                                                                                    |
| ▶検索 🤤無効にするデバイス 🗞 IP割当 🧑 アップグレード                                                                                                    |
| □ こ Lantronix Devices - 1 device(s)<br>□ む Thu TUP接続 (192.168.1.31)<br>□ ひ XPort-03/04 - firmware vt<br>□ む 192.168.1.40<br>Navigate |
| ▼ デバイスのナビゲーションを開始するためにGOボタンをクリックして下さい。                                                                                               |
| ▲ レディー                                                                                                    |

· It output a warning, click the "OK".

| 192.168.1.40 へ接続            |                           |                         | ?×         |
|-----------------------------|---------------------------|-------------------------|------------|
|                             |                           | A                       |            |
| (null) のサーバー 192:           | 168.1.40 (こはユーザー          | -名とパスワードが必要             | 見です。       |
| 警告: このサーバーは、<br>することを要求していま | ユーザー名とパスワー<br>す (安全な接続を使う | ドを安全ではない方法<br>わない基本的な認証 | 去で送信<br>)。 |
| ユーザー名(山):                   | <b>2</b>                  |                         | •          |
| パスワード( <u>P</u> ):          |                           |                         |            |
|                             | 🔲 パスワードを詰                 | 2憶する( <u>R</u> )        |            |
|                             |                           |                         |            |
|                             |                           | OK +v                   | セル         |

· XPort Home is displayed.

·Click the "Serial Settings" to set the communication terms.

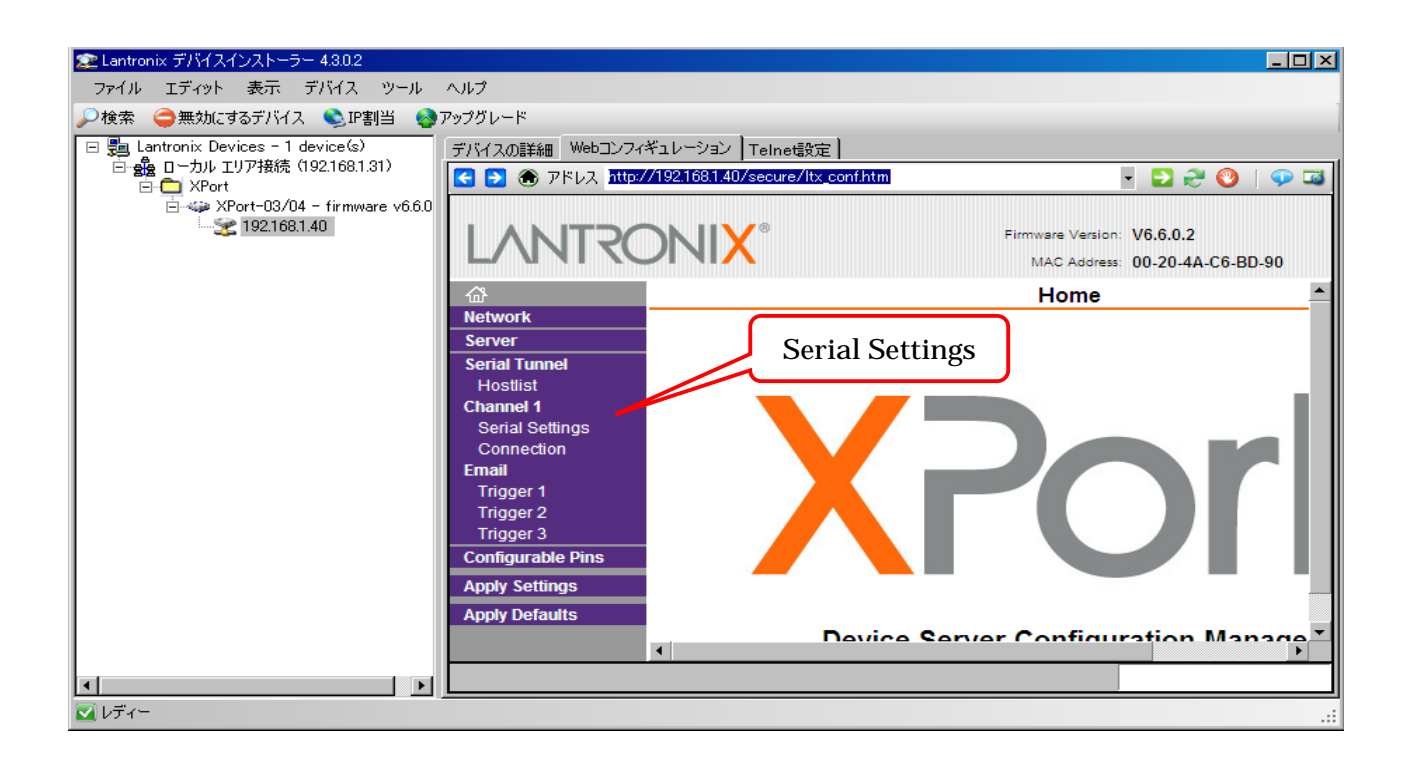

- · Setting Baud Rate:9600, Data Bits:8, Parity:None, Stop Bits:1
- · Click the "OK".
- · Clicking the "Apply Settings", it updates the data in the XPort.
- If the update is complete, it will be returned to the top page.
- · If check to the update status, click the "Serial Settings" again.
- · This completes the Xport settings.
- · Next, use the "Com Port Redirector" to set the virtual port on the PC side.

| デバイスの詳細 Webコンフィ                | ギュレーションTelnet設定                                                        |
|--------------------------------|------------------------------------------------------------------------|
| < 🔁 🛞 アドレス http:/              | /192.168.1.40/secure/Itx_conf.htm 🔽 🔁 😌   🖓 🖾                          |
| LANTRO                         | Firmware Version: V6.6.0.2<br>MAC Address: 00-20-4A-C6-BD-90           |
| ۱۵۲<br>Network                 |                                                                        |
| Server                         | Channel 1                                                              |
| Serial Tunnel                  | Disable Serial Port                                                    |
| Hostlist                       |                                                                        |
| Serial Settings                | Port Settings                                                          |
| Connection                     |                                                                        |
| Email                          | Baud Rate: 9600 🔽 Data Bits: 8 💌 Parity: None 💌 Stop Bits: 1 💌         |
| Trigger 1<br>Trigger 2         |                                                                        |
| Trigger 3                      | Pack Control                                                           |
| Configurable Pins              | Enable Packing                                                         |
| Apply Settings                 | Idle Gap Time: 12 msec 💌                                               |
| Apply Defaults                 | Match 2 Byte Sequence: O Yes O No Send Frame Immediate: O Yes O No     |
|                                |                                                                        |
|                                | Match Bytes: 0x100 0x100 (Hex) Send Trailing Bytes: I None O One O Two |
|                                |                                                                        |
|                                | Flush Mode                                                             |
|                                | Flush Input Buffer Flush Output Buffer                                 |
|                                | With Active Connect: O Yes O No With Active Connect: O Yes O No        |
|                                | With Passive Connect: O Yes O No With Passive Connect: O Yes O No      |
|                                | At Time of Disconnect: O Yes O No At Time of Disconnect: O Yes O No    |
|                                |                                                                        |
|                                |                                                                        |
|                                |                                                                        |
|                                |                                                                        |
|                                |                                                                        |
|                                |                                                                        |
|                                |                                                                        |
|                                |                                                                        |
|                                | ₩                                                                      |
|                                |                                                                        |
|                                |                                                                        |
| 企<br>Katural                   | Horne Home                                                             |
| Server Please wa               | ait while the configuration is saved                                   |
| Serial Tunnel The unit         | will reboot in order for the settings to be applied.                   |
| Channel 1                      |                                                                        |
| Serial Settings<br>Connection  | Tripper 3<br>Configure 2 Pros                                          |
| Email                          | Apply Settings<br>Apply Debuts                                         |
| Trigger 2                      | Device Server Configuration Manager<br>Version 1.7.0.1                 |
| Trigger 3<br>Configurable Pins | Updating                                                               |
| Apply Settings                 |                                                                        |
| Apply Defaults                 |                                                                        |
|                                |                                                                        |
|                                | 这一边搬示不能这次                                                              |

"Setting the virtual port on the PC side"

- · Start up the "CRP Manager".
- · The [Com Ports] are displayed.
- · Click the "Add and Remove Com Ports" and select the port number to use.
- The Port 10 is used in this description.
- · Check the "Com10" and click the "OK".

| OPR Manager                       |                                |                                       |             |               |                 |               |          | _ |
|-----------------------------------|--------------------------------|---------------------------------------|-------------|---------------|-----------------|---------------|----------|---|
| File <u>C</u> om Port <u>D</u> ev | ice <u>T</u> ools <u>H</u> elp |                                       |             |               |                 |               |          |   |
| 9   1 🔑 🖻                         |                                | n n n n n n n n n n n n n n n n n n n |             |               |                 |               |          |   |
| All Com Ports (2)                 |                                | Com Port List Ge                      | neral Tests |               | Port Com Statua | Notwork Statu |          |   |
| È Con 1 - 6                       | esible)                        | Com 1 (Inaccessib                     |             |               | ort Com Status  | TRECOUR CLARK | 0        |   |
| Con 6 (Inacce                     | essible)                       | Com o Unaccessio                      | (le)        |               |                 |               |          |   |
|                                   |                                |                                       |             |               |                 |               |          |   |
|                                   |                                |                                       |             |               |                 |               |          |   |
|                                   |                                |                                       |             |               |                 |               |          |   |
|                                   |                                |                                       |             |               |                 |               |          |   |
|                                   |                                |                                       |             |               |                 |               |          |   |
|                                   |                                |                                       |             |               |                 |               |          |   |
|                                   | Com Ports                      |                                       |             |               |                 |               |          |   |
|                                   | Com1                           | Com21                                 | Com41       | Com61         | Com81           | Com101        | Com121   |   |
|                                   | Com2                           | Com22                                 | Com42       | Com62         | Com82           | Com102        | Com122   |   |
|                                   | Com3                           | Com23                                 | Com43       | Com63         | Com83           | Com103        | Com123   |   |
|                                   | Com4                           | Com24                                 | Com44       | Com64         | Com84           | Com104        | [ Com124 |   |
|                                   | Comb                           | Com25                                 | Com45       | Comb5         | Com85           | Com105        | Com125   |   |
|                                   | Como                           | Com20                                 | Com40       |               |                 | Com100        | Com120   |   |
|                                   | Com7                           | Com27                                 | Com47       |               | Come?           | Com107        | Com127   |   |
|                                   |                                | Com20                                 | Com48       |               |                 |               | Com120   |   |
|                                   | Com10                          | Com29                                 |             | Com70         |                 | Com110        | Com129   |   |
|                                   |                                | Com31                                 | Com51       | Com71         |                 |               | Com131   |   |
| evices                            | Com12                          | Com32                                 | Com52       | Com72         | Com92           | Com112        | Com132   |   |
| Address                           |                                | Com33                                 | Com53       | Com73         | Com93           | Com113        | Com133   |   |
|                                   |                                | Com34                                 | Com54       | Com74         | Com94           | Com114        | Com134   |   |
|                                   | Com15                          | Com35                                 | Com55       | Com75         | Com95           | Com115        | Com135   |   |
|                                   | <br>Com16                      | Com36                                 | Com56       | <br>Com76     | Com96           | Com116        | Com136   |   |
| 40                                |                                | Com37                                 | Com57       | Com77         | Com97           | Com117        | Com137   |   |
| Jy                                | 🗖 Opm18                        | Com38                                 | Com58       | Com78         | Com98           | Com118        | Com138   |   |
|                                   | □ Com19                        | Com39                                 | Com59       | Com79         | Com99           | Com119        | Com139   |   |
|                                   | Com20                          | Com40                                 | Com60       | Com80         | 🗖 Com100        | 🗖 Com120      | Com140   |   |
|                                   |                                |                                       |             |               |                 |               | Þ        |   |
|                                   |                                |                                       |             |               |                 |               | <u>.</u> |   |
|                                   |                                |                                       |             | book (Paraa)  |                 |               |          |   |
|                                   |                                |                                       |             | neck (hange)  |                 | 256           |          |   |
|                                   | Select A                       | II Select N                           | on Un       | check (Range) | 1 🗄 to          | 256 🚍         |          |   |

- · "Com10" is added to the main screen.
- · Click the "Com10" to switch to change the Setting screen.
- · Click the "Search For Devices" to search for XPort devices.
- The searched XPort is displayed in the Devices column. The searched XPort is displayed in the devices column.

| If it is not displayed, please check to the LAN cable is connected or the light | it source power on. |
|---------------------------------------------------------------------------------|---------------------|
|---------------------------------------------------------------------------------|---------------------|

| CPR Manager<br>Eile <u>C</u> om Port <u>D</u> evice    | <u>T</u> ools <u>H</u> elp |                                        |                       |                                     |                                      |                                                       |                            |                                                                                 |
|--------------------------------------------------------|----------------------------|----------------------------------------|-----------------------|-------------------------------------|--------------------------------------|-------------------------------------------------------|----------------------------|---------------------------------------------------------------------------------|
| 7 🖬 🔎 🖻                                                |                            |                                        |                       |                                     |                                      |                                                       |                            |                                                                                 |
| om Ports<br>All Com Ports (3)                          |                            | Com Port List                          | 75 4 11               |                                     |                                      | N                                                     |                            | [ oor                                                                           |
| È-Com 1 - 10                                           |                            | Com Port<br>Com 1 (Inaccessible)       | IP Address            | TCP Port   Co                       | m Status                             | Network Status                                        |                            | 221                                                                             |
| Com o Unaccession<br>Com o Unaccession<br>Com 10 (New) | ole)                       | Com 6 (Inaccessible)<br>Com 10 (New)   |                       | Cl                                  | osed                                 | Disconnected                                          |                            |                                                                                 |
| (                                                      |                            |                                        |                       |                                     |                                      |                                                       |                            |                                                                                 |
|                                                        |                            |                                        |                       |                                     |                                      |                                                       |                            |                                                                                 |
| Sile Com Port Dev                                      | ice Tools H                |                                        |                       |                                     |                                      |                                                       |                            |                                                                                 |
|                                                        |                            |                                        |                       |                                     |                                      |                                                       |                            |                                                                                 |
| Corn Ports                                             |                            | Settings                               |                       |                                     |                                      |                                                       |                            |                                                                                 |
| ⊟ All Com Ports (3) ⊡ Com 1 = 10                       |                            | Com 10 (New)                           |                       |                                     |                                      |                                                       |                            |                                                                                 |
| Com 1 Unacce<br>Com 6 (Inacce<br>Com 10 (New)          | ssible)<br>ssible)         | Window's Port Nam<br>Window's Device N | ne:<br>lame:<br>vame: |                                     | c.                                   | Com Status:<br>Nativork Status:                       | Error                      | nnected                                                                         |
|                                                        |                            | Reset to Default                       | ts Cancel Edi         | ts                                  |                                      | Civility Oracus.                                      |                            |                                                                                 |
|                                                        |                            | Buffer Writes                          | (Keep checked for be  | etter write perfor                  | mance)                               | 7 🕂 Connecti                                          | ion Tin                    | neout (in seconds)                                                              |
|                                                        |                            | Server Reconn                          | ect                   |                                     |                                      | Timeout Reco                                          | nnect                      | 0 🚍 Reconnect Lim                                                               |
|                                                        |                            | Listen Mode                            | Normal – p            | ort closed after c                  | lisconnect                           | т                                                     | P Por                      | t Add To                                                                        |
|                                                        |                            | TCP KeepAlive                          | 7200000               | KeepAlive Time                      | (msec)                               | 1000 \Xi KeepA                                        | live In                    | terval (msec)                                                                   |
|                                                        |                            | ■ RFC 2217 C                           | TR (In): Tie DTR to   | DGD, DSR alway                      | /s active                            | <b>v</b>                                              |                            |                                                                                 |
|                                                        |                            |                                        | x Empty: CPR Trans    | mit Buffer Empty                    |                                      | 7                                                     |                            |                                                                                 |
| -                                                      |                            | Service Host                           | TCP Po                | nt WARNIN<br>then UDF<br>firewall's | G! If the<br>Pports 307<br>exclusion | Host is on the a<br>'18, 43282 and<br>list. You may e | other s<br>43283<br>xperie | side of a router or a rem<br>3 may need to be added<br>ence trouble opening thi |
| r                                                      |                            | 2 3                                    |                       | Also, son                           | ne legacy o                          | -<br>levice servers r                                 | espon                      | d on UDP port 43283.                                                            |
| 1                                                      |                            | 4                                      |                       | unable to<br>this mach              | connect l                            | to a device serv<br>king this port.                   | er, or<br>Press            | e possible cause is the<br>the 'Add Rx Port' butto                              |
|                                                        |                            | 6                                      |                       | port to th<br>port has              | e Firewall.<br>already be            | If the button<br>en added and c                       | captio<br>an be            | n reads 'Remove Rx Pc<br>removed by pressing the                                |
|                                                        |                            |                                        |                       |                                     |                                      |                                                       |                            |                                                                                 |
| IP Address                                             | TCP Port                   | Device Name                            | Port Name             |                                     | HW Addres                            | s                                                     | ID                         | Product                                                                         |
|                                                        |                            |                                        |                       |                                     |                                      |                                                       |                            |                                                                                 |
|                                                        |                            |                                        |                       |                                     |                                      |                                                       |                            |                                                                                 |
|                                                        |                            |                                        |                       |                                     |                                      |                                                       |                            | odified                                                                         |
|                                                        |                            |                                        |                       |                                     |                                      |                                                       |                            |                                                                                 |
|                                                        |                            |                                        |                       |                                     |                                      |                                                       |                            |                                                                                 |
| Devices                                                |                            |                                        |                       |                                     |                                      |                                                       |                            |                                                                                 |
| IP Address                                             | TCP Port                   | Device Name                            | Port Name             |                                     | HW Addre:                            | SS                                                    | ID                         | Product                                                                         |
| 192.168.1.40 (1)                                       | 10001                      |                                        |                       |                                     | 00:20:42                             | A:C6:BD:90                                            | X5                         | XPort-03                                                                        |
|                                                        |                            |                                        |                       |                                     |                                      |                                                       |                            |                                                                                 |
|                                                        |                            |                                        |                       |                                     |                                      |                                                       |                            |                                                                                 |
|                                                        | 1                          | 1                                      |                       |                                     |                                      |                                                       |                            |                                                                                 |

- · Check the "IP Address" in the displayed Devices column and double-click the address.
- · Displayed in the Host item in Setting.
- Finally, click the "Save Settings" to entry.
  A confirmation of entry will be displayed. Click the "Yes".

| 🔷 CPR Manager                                              |                        |                                 |                                                          |                           | _ 🗆 🗵                                                   |
|------------------------------------------------------------|------------------------|---------------------------------|----------------------------------------------------------|---------------------------|---------------------------------------------------------|
| <u>Fileso</u> m Port <u>D</u> evice <u>T</u> ools <u>I</u> | <u>H</u> elp           |                                 |                                                          |                           |                                                         |
| i 🖈 🖬 🍌 🖻                                                  |                        |                                 |                                                          |                           |                                                         |
| ComPorts                                                   | Settings               |                                 |                                                          |                           |                                                         |
| ⊟ All Com Parts (3)                                        | Com 10 (New)           |                                 |                                                          |                           |                                                         |
|                                                            | Window's Port Name:    |                                 |                                                          |                           |                                                         |
| Com 6 (Deccessible)<br>Com 10 (New)                        | Window's Device Name:  |                                 | Com Status:                                              | Error                     |                                                         |
|                                                            | window's Service Name: |                                 | Network Status:                                          | Disconne                  | icted                                                   |
|                                                            | Reset to Defaults      | Cancel Edits                    |                                                          |                           | Ĥ                                                       |
|                                                            | Buffer Writes (Kee     | p checked for better write pert | iormance) 7 📇 Connec                                     | tion Timeou               | ut (in seconds)                                         |
|                                                            | 🗖 Server Reconnect     |                                 | Timeout Red                                              | connect 0                 | Reconnect Lim                                           |
|                                                            | No Net Close           |                                 |                                                          |                           |                                                         |
|                                                            | Listen Mode            | Normal – port closed afte       | r disconnect 🖵                                           | TCP Port <b>Г</b>         | Add To                                                  |
|                                                            |                        |                                 |                                                          |                           |                                                         |
|                                                            | TCP KeepAlive          | 7200000 📩 KeepAlive Ti          | me (msec) 🛛 🚺 Keep                                       | Alive Interv              | /al (msec)                                              |
|                                                            | RC 2217 DTR @          | ); Tie DTR to DCD, DSR all      | ways active 👻                                            |                           |                                                         |
|                                                            | (TruPort) Tx Emp       | ty: CPR Transmit Buffer Em      | pty 🔽                                                    |                           |                                                         |
|                                                            | Corvice Hest           |                                 | INGL If the Host is on the                               | other side                | of a router or a rem                                    |
|                                                            | 1 192.168.1.40         | 10001 then U                    | DP ports 30718, 43282 an                                 | d 43283 m                 | ay need to be added                                     |
|                                                            | 2                      |                                 | is exclusion list. Tou may                               | experience                | e trouble opening thi                                   |
|                                                            | 3                      | Also, s                         | ome legacy device servers                                | respond a                 | n UDP port 43283.                                       |
|                                                            | 5                      | this ma                         | chine is blocking this port.                             | Press the                 | e 'Add Rx Port' butto                                   |
|                                                            | 6                      | port to                         | the Firewall. If the button<br>as already been added and | n caption r<br>can be rei | eads 'Hemove Hx Pc<br>moved by pressing th <del>-</del> |
|                                                            |                        |                                 |                                                          |                           |                                                         |
| Devices                                                    |                        |                                 |                                                          |                           | 8                                                       |
| TCP Port                                                   | Device Name            | Port Name                       | HW Address                                               | ID Pr                     | oduct                                                   |
| 192.168.1.40 (1) 10001                                     |                        |                                 | 00:20:4A:C6:BD:90                                        | X5 XI                     | Port-03                                                 |
|                                                            |                        |                                 |                                                          |                           |                                                         |
|                                                            |                        |                                 |                                                          |                           |                                                         |
|                                                            |                        |                                 |                                                          |                           |                                                         |
| Searching                                                  |                        |                                 |                                                          | Modil                     | fied:                                                   |

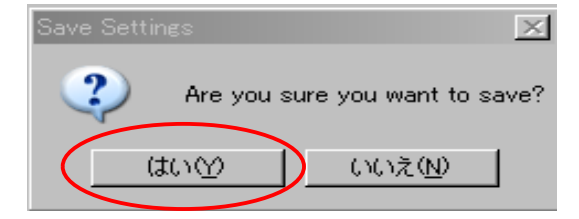

- If entry is completed, "Com10 (New)" of ComPorts will change to [Com10].
  This completes the virtual port settings.

| 🔷 CPR Manager                                        |                                                                                             |
|------------------------------------------------------|---------------------------------------------------------------------------------------------|
| <u>File ComPort D</u> evice <u>T</u> ools <u>H</u> e | lp                                                                                          |
| 3 🗐 🔑 🖻                                              |                                                                                             |
| Com Ports                                            | Settings Com 10 Tests                                                                       |
| 🖃 All Com Ports (3)                                  | -Com 10                                                                                     |
| ⊡ - Com 1 - 10                                       |                                                                                             |
| Com 6 (Inaccessible)<br>Com 6 (Inaccessible)         | Window's Port Name: Lantronix CPR Port (COM10)<br>Window's Device Name: ¥Device¥CprDevice10 |
|                                                      | [ window's Service Name: _ Oprorvr                                                          |
|                                                      | Reset to Defaults Cancel Edits                                                              |
| Change the Com(New) to                               | Buffer Writes (Keep checked for better write perfo                                          |
|                                                      | No Net Close                                                                                |
|                                                      |                                                                                             |
|                                                      | Listen Mode Normal - port closed after                                                      |
|                                                      | TCP KeepAlive 7200000 🚍 KeepAlive Tim                                                       |
|                                                      | E BEC 2217 DTR (m): Tie DTR to DCD, DSR alw                                                 |
|                                                      | (TruPort) Tx Empty: CPR Transmit Buffer Empt                                                |
|                                                      | Service Host TCP Port WARNI                                                                 |
|                                                      | 1 192.168.1.40 10001 then UD firewall'                                                      |
|                                                      |                                                                                             |
|                                                      | Also, so unable i                                                                           |
|                                                      |                                                                                             |

## 6. Change the IP address

"IP assignment after search"

- · Change the IP address as needed.
- · The factory settings are as follows.

| Item            | Set value      | Note            |  |
|-----------------|----------------|-----------------|--|
| IP address      | 192.168. 0.101 | Factory default |  |
| Sub-net mask    | 255.255.255.0  | Factory default |  |
| Default gateway | 0. 0. 0. 0     | Factory default |  |

· Use DeviceInstaller to change the IP address.

- · If DeviceInstaller to starts up, click "IP assign(IP割当)" and select "Assignment method(割当方法)".
- ・Check "Assign specific IP address(特定IPアドレスの割当)" and click "Next(次へ)".

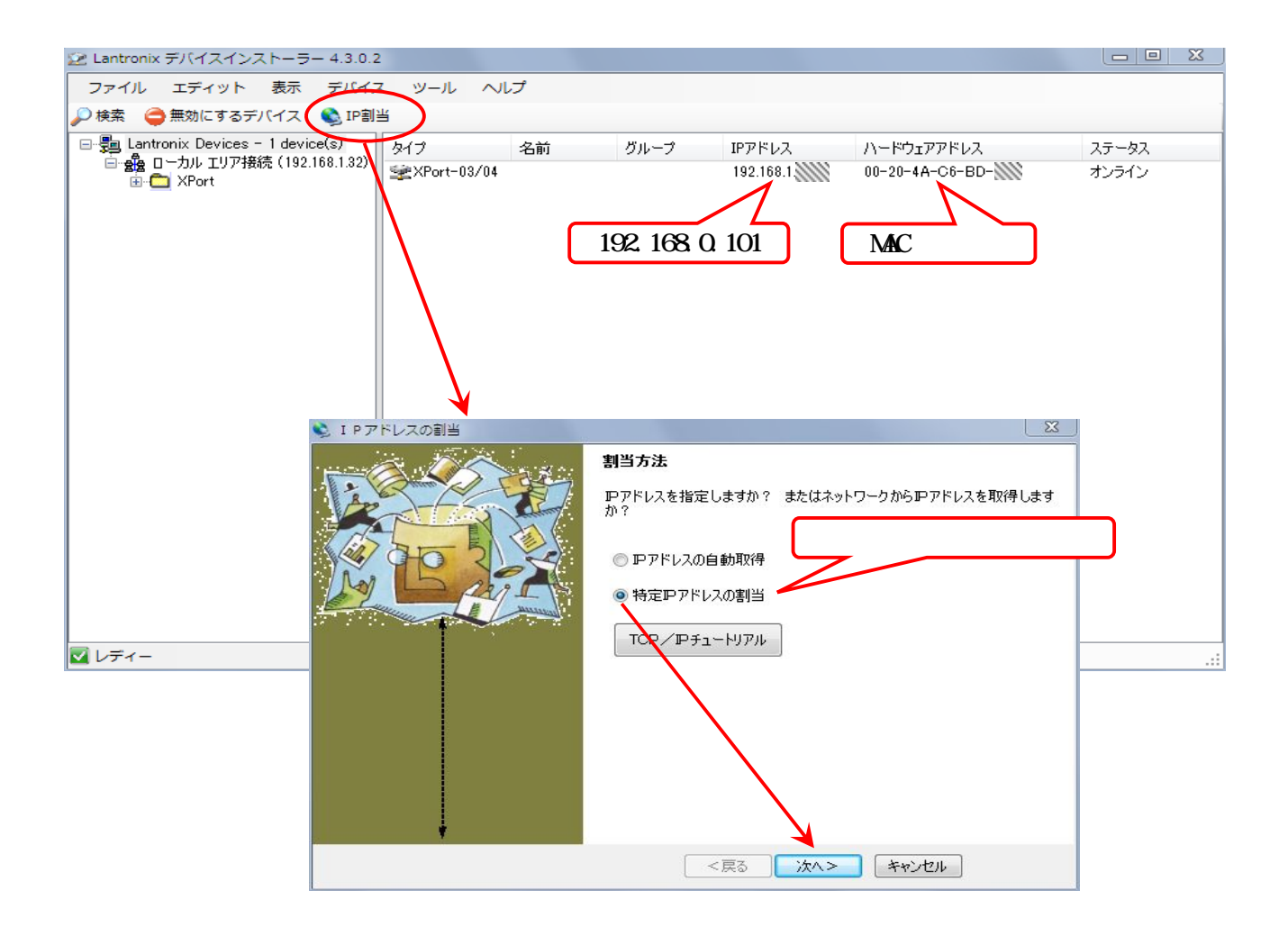

- · Enter the "changed IP address" in the IP address field and click "Next(次へ)".
- · Click the "Assign(割当)" button.
- · After completed the settings, click the "Finish(終了)" button.

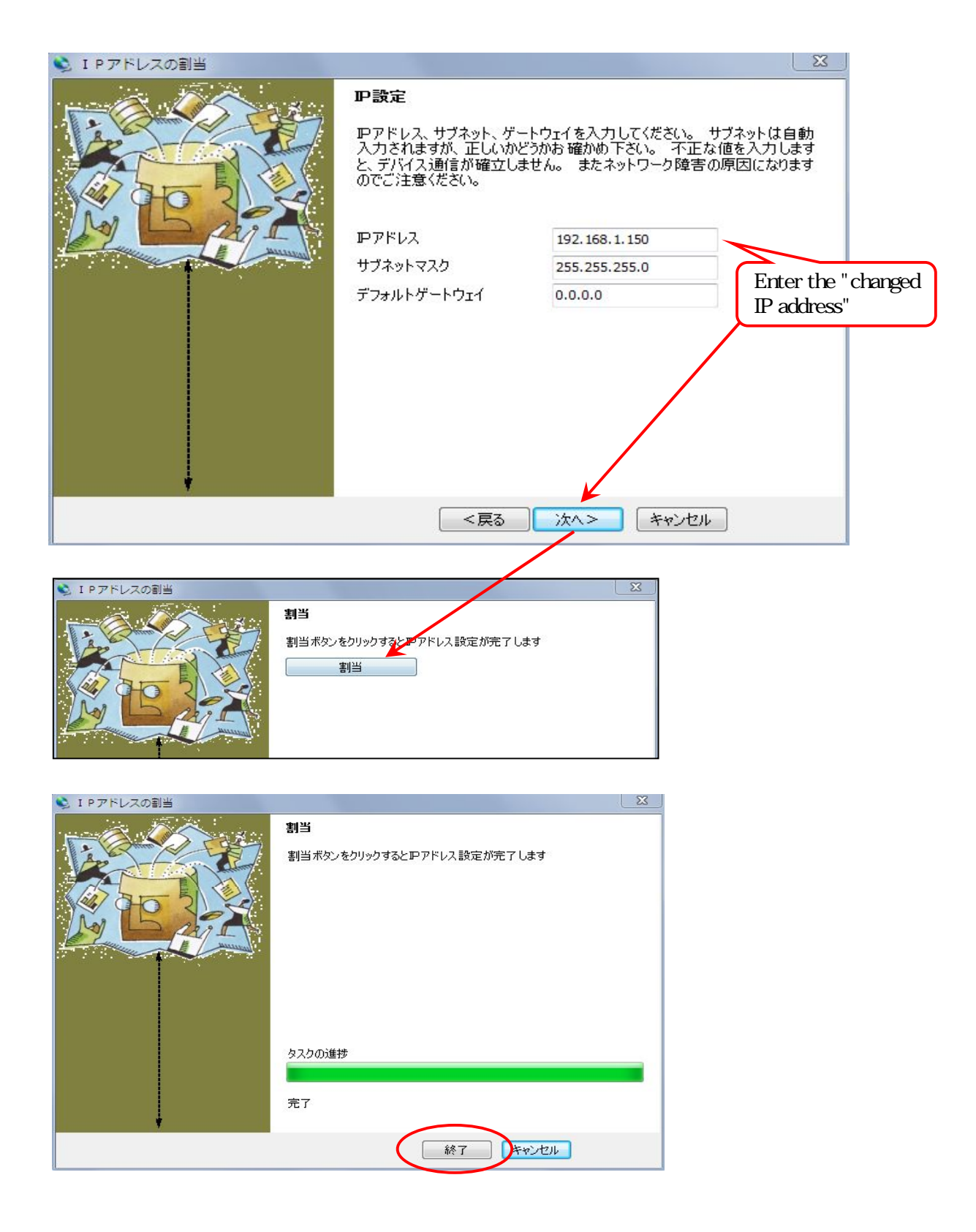

· After update, the changed IP address will be displayed.

| 😰 Lantronix デバイスインストーラー 4.3.0.2                                                                                    |                                           |                                                     |       |
|----------------------------------------------------------------------------------------------------|-------------------------------------------|-----------------------------------------------------|-------|
| ファイル エディット 表示 デバイン                                                                                                 | ペール ヘルプ                                   |                                                     |       |
| 🔎 検索 \ominus 無効にするデバイス 🔇 IP割                                                                                       | 当 💊 アップグレード                               | $\frown$                                            |       |
| ◆検索 ●無効にするデバイス ● IP到<br>日 ● ● Lantronix Devices - 1 device(s)<br>日 ● ● ● 日 ーカル エリア接続 (192.168.1.32)<br>日 ● ● XPort | 当 ● アップグレード<br>タイプ 名前 グル<br>● XPort-03/04 | レープ<br>IPアドレス<br>192.168.1.150<br>00-20-4A-C6-BD-90 | オンライン |
|                                                                                                    |                                           |                                                     |       |
|                                                                                                    |                                           |                                                     |       |

#### "IP assignment before search"

- If inquiring about the device ID at that assigning an IP address, select the MAC address. (It is written on the XPort inside the main unit)
- · After setting the device ID, the process is the same as "IP assignment after search".
- · If you cannot set the IP address, refer to "Notes on IP assignment".

| 😒 I P アドレスの割当 | <u></u>                                                                                       |  |  |
|---------------|-----------------------------------------------------------------------------------------------|--|--|
|               | デバイスID                                                                                        |  |  |
|               | デバイスのハードウェアアドレスを入力してください。 組込みタイプのデバイス<br>でない場合は、通常デバイスの裏面に記載されています。 (例:12-34-56-<br>78-9A-BC) |  |  |
|               | 00-20-4A-C6-BD- Ж                                                                             |  |  |
|               |                                                                                               |  |  |
|               |                                                                                               |  |  |
|               |                                                                                               |  |  |
|               |                                                                                               |  |  |
|               |                                                                                               |  |  |
|               |                                                                                               |  |  |
|               | <戻る 次へ> キャンセル                                                                                 |  |  |

"Notes on IP assignment".

- · It is need to match the subnet mask to the PC at that an IP assigning.
- · If it a different subnet assigning in the PC, the IP address cannot be changed.
- · In that case, if you search with DeviceInstaller, it will be displayed in red color.
- $\cdot$  For setting, match the subnet mask on the PC side.

| 😢 Lantronix デバイスインストーラー 4.3.0.2                                                    | 2            |    |      |               |                   |       |  |  |
|------------------------------------------------------------------------------------|--------------|----|------|---------------|-------------------|-------|--|--|
| ファイル エディット 表示 デバイン                                                                 | ス ツール へル     | プ  |      |               |                   |       |  |  |
| 🔑 検索 \ominus 無効にするデバイス 🔇 IP割当                                                      |              |    |      |               |                   |       |  |  |
| □-聖 Lantronix Devices - 1 device(s)<br>□-盤 ローカル エリア接続 (192.168.1.32)<br>④- ▲ XPort | タイプ          | 名前 | グループ | IPアドレス        | ハードウェアアドレス        | ステータス |  |  |
|                                                                                    | ₩XPort-03/04 |    |      | 192.168.2.150 | 00-20-4A-C6-BD-90 | 無応答   |  |  |

- $\cdot$  Do not set the same IP address when setting while connecting several devices. Also, do not connect devices with the same IP address.
- · If there is a device with the same address on the network, it will not be detected even if it is searched.